## データ放送の番組内で文字を入力する

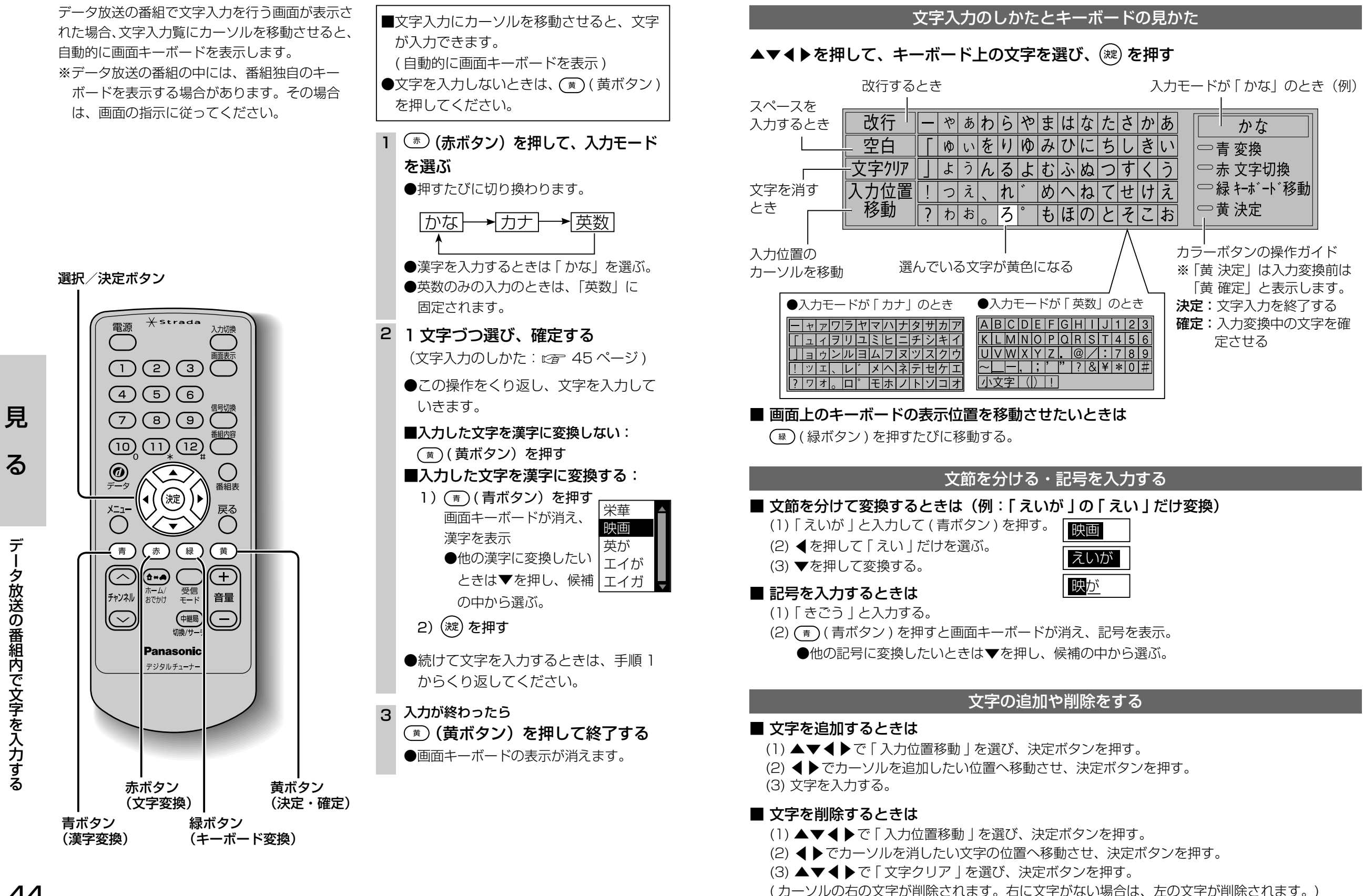

見

る

る

デ

ータ放送の番組内で文字を入力する

45